# CANVIS REGISTRES AMB |dn. data per |ddata- segons RDA

 Primer cal crear una llista o dues (si es vol treballar amb conjuncts més petits CANTIC i NO CANTIC) de les autoritats que tenen a la 100 "|dn. " hi ha un espai després del punt, i no tenen "|t".

### FOTO:

| n. No Esborrar                        |                                                                                                    |           |                                                 |                 |           | X        |  |  |  |  |
|---------------------------------------|----------------------------------------------------------------------------------------------------|-----------|-------------------------------------------------|-----------------|-----------|----------|--|--|--|--|
| Tipus de Registre a E <u>m</u> m AUTO | ORITAT a                                                                                                    |           |                                                 |                 |           |          |  |  |  |  |
| Rang 🔻                                | Iniciar                                                                                                    | a1000008  |                                                 | Aturar          | a19543566 |          |  |  |  |  |
| Classic                               | Classic                                                                                                    |           |                                                 |                 |           |          |  |  |  |  |
| Enhanced                              | Terme Operador                                                                                                    | Tipus     | Camp C                                          | ondició Valor A | Valor B   |          |  |  |  |  |
| JSON                                  | 1<br>2 AND                                                                                                    | AUTORITAT | Etiqueta MARC 1 te<br>Etiqueta MARC 100 cap car | n.<br>np té  t  |           | <u>^</u> |  |  |  |  |
|                                       | JSON     1     AUTORITAT     Etiqueta MARC 1  té     n.       JSON     AUTORITAT     Etiqueta MARC 100  cap camp té      t   AUTORITAT Etiqueta MARC 100 d té "n." AND AUTORITAT Etiqueta MARC 100 cap camp té " t" |           |                                                 |                 |           |          |  |  |  |  |
|                                       |                                                                                                    |           | <u>O</u> K                                      |                 |           |          |  |  |  |  |

2. Un cop tenim els registres d'autoritat amb |n agrupats en una llista anem a l'opció de Actualització global i treballem amb l'opció: Autoritats/revisió/seleccionant la pestanya amb la llista creada amb autoritats amb |n FOTO:

| 📉 Sierra · CCUC · Pau Masot                         |                                                                   |                 |                                                                                                    |              |                        |
|-----------------------------------------------------|-------------------------------------------------------------------|-----------------|----------------------------------------------------------------------------------------------------|--------------|------------------------|
| <u>F</u> itxer <u>E</u> ditar <u>V</u> eure Anar(g) | Eines( <u>t</u> ) Informes( <u>p)</u> <u>A</u> dmin <u>Aj</u> uda |                 |                                                                                                    |              |                        |
| sierra                                              |                                                                   |                 |                                                                                                    | FUNCIÓ       | Actualització Global   |
|                                                     |                                                                   |                 |                                                                                                    |              | Editar Eliminar Imprim |
| 1. Seleccionar Registr                              | 1. Seleccionar Registres                                          |                 |                                                                                                    |              |                        |
| 2. Introduir ordres                                 | Tipus de Registre                                                 |                 |                                                                                                    |              |                        |
| 3. Previsualització                                 | BIBLIOGRÀFIC 🖌 AUTORITAT                                          | USUARI EXEMP    | LAR ORDRE DE COMPRA FONS CURS RECUR                                                                                                    | S LLICÈN     | ICIA                   |
| Estadistiques                                       | Revisió 💌                                                         | Fitxer revisió: | 52. No esborreu càrrega autoritats autor cluster (8573) (AUTOR<br>53. RA CANTICs (7490) (AUTORITAT)<br>64. NO ESBORRAR: Biblia (51) (AUTORITAT)<br>65. n. No Esborrar (2980) (AUTORITAT)<br>75. No Esborrar: 54a, (2798) (AUTORITAT)<br>75. No esborrar: 54a, (2798) (AUTORITAT)<br>79. EXTRACCIOCANTIC JORDI(NOE SBORRAR) (250000) (AUTORIT<br>80. Autoritats Materia total (73827) (AUTORITAT) | TAT)<br>'AT) | Cercar                 |

3. Primer copiar 1XX com a 988 (tag=mis.) (Copiar camps de longitud variable) FOTO:

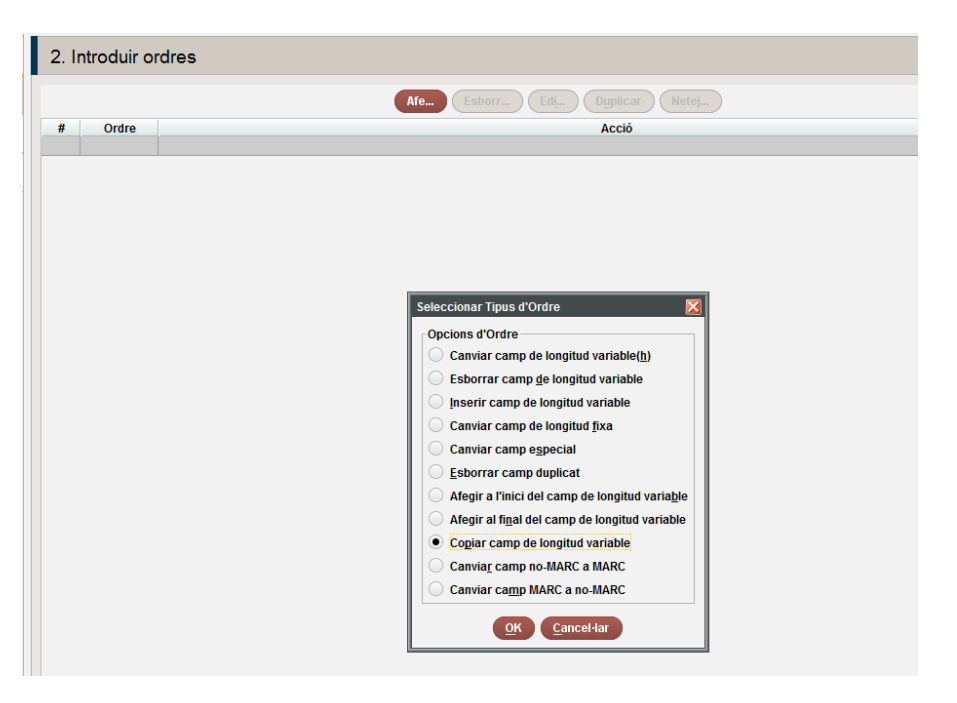

I fer l'acció següent:

| 1. Seleccionar Registr | 2. Ir | ntroduir ord | res   |                                |             |                     |                     |             |
|------------------------|-------|--------------|-------|--------------------------------|-------------|---------------------|---------------------|-------------|
| 2. Introduir ordres    |       |              |       | (                              | Afe Esborr  | Edi                 |                     |             |
| 3. Previsualització    | #     | Ordre        |       |                                |             |                     | Acció               |             |
| Estadístiques          |       |              |       |                                |             |                     |                     |             |
|                        |       |              |       |                                |             |                     |                     |             |
|                        |       |              |       |                                |             |                     |                     |             |
|                        |       |              |       |                                |             |                     |                     |             |
|                        |       |              |       |                                |             |                     |                     |             |
|                        |       |              |       |                                |             |                     |                     |             |
|                        |       |              |       |                                |             |                     |                     |             |
|                        |       |              |       |                                |             |                     |                     |             |
|                        |       |              | Copia | ar Camp de longitud Variable(N | ova Ordre)  |                     |                     |             |
|                        |       |              | Co    | piar camp                      |             |                     |                     |             |
|                        |       |              |       | Use Displayed Field            |             | Con                 | cordar maj          | ine ovactor |
|                        |       |              |       | Etiqueta de Grup de            | Etiqueta MA | Ind1                | Ind2                | Dades       |
|                        |       |              | Iro   | <any></any>                    | 100         | <any></any>         | <any></any>         |             |
|                        |       |              | Afe   | <no change=""></no>            | 988         | <no change=""></no> | <no change=""></no> |             |
|                        |       |              |       |                                |             |                     |                     |             |
|                        |       |              |       |                                | <u>0</u>    | Cancel              | lar                 |             |

Un cop ja hem duplicat la 1XX en una 988 ja podem començar a fer canvis!!!

4. Odre: primer canviem 1XX, 4XX, i per útim 5XX

| Seleccionar Registr | 2. Introduir ordres |                                                |
|---------------------|---------------------|------------------------------------------------|
| introduir ordres    |                     | Man Exber. Ed., Dyskar Met                     |
| Previsualització    | Ø Ordre             | Acció                                          |
| tadistiques         |                     |                                                |
|                     |                     |                                                |
|                     |                     | Seleccionar Tipus d'Ordre                      |
|                     |                     | Opcions d'Ordre                                |
|                     |                     | Canviar camp de longitud variable(b)           |
|                     |                     | Esporta camp de longitud variable              |
|                     |                     | Camilar camp de lossibut fina                  |
|                     |                     | Camiar camp or respectal                       |
|                     |                     | Esborrar camp duplicat                         |
|                     |                     | Alegir a l'inici del camp de longitud variable |
|                     |                     | Afegir al figal del camp de longitud variable  |
|                     |                     | Copiar camp de longitud variable               |
|                     |                     | Canviag camp no-MARC a MARC                    |
|                     |                     | Canviar camp MARC a no-MARC                    |
|                     |                     | Cancellar                                      |
|                     |                     |                                                |

| 1. Seleccionar Registr | 2. Introduir or | dres                                   |                     |                                                                                 |               |      |  |
|------------------------|-----------------|----------------------------------------|---------------------|---------------------------------------------------------------------------------|---------------|------|--|
| 2. Introduir ordres    |                 | C                                      | Afe Esborr          | Ed <u>i</u> Dyplica                                                             | nr Netej      | )    |  |
| 3. Previsualització    | # Ordre         |                                        |                     | Acció                                                                           |               |      |  |
| Estadístiques          |                 |                                        |                     |                                                                                 |               |      |  |
|                        |                 |                                        |                     |                                                                                 |               |      |  |
|                        |                 |                                        |                     |                                                                                 |               |      |  |
|                        |                 |                                        |                     |                                                                                 |               |      |  |
|                        |                 |                                        |                     |                                                                                 |               |      |  |
|                        |                 |                                        |                     |                                                                                 |               |      |  |
|                        |                 |                                        |                     |                                                                                 |               |      |  |
|                        |                 | Canviar Camp de longitud Variable(Nova | Ordre)              |                                                                                 |               |      |  |
|                        |                 | Canviar camp                           |                     | Concordar                                                                       | mai           |      |  |
|                        |                 | Concordar camps exac                   |                     | Concordar                                                                       | subcamps exac | ctes |  |
|                        |                 | Etiqueta de Grup de                    | Etiqueta MA         | Ind1 Ind                                                                        | 2 Dad         | es   |  |
|                        |                 | Iro <any></any>                        | 100                 | <any> <a< th=""><th>ny&gt;  dn.</th><th></th><th></th></a<></any>               | ny>  dn.      |      |  |
|                        |                 | Substituir <no change=""></no>         | <no change=""></no> | <no change=""> <no< th=""><th>o change&gt;  d</th><th></th><th></th></no<></no> | o change>  d  |      |  |
|                        |                 |                                        | ОК                  | Cancel·lar                                                                      |               |      |  |

### Alerta!: Després del |dn. posem un espai

Sempre cal verificar amb la pantalla de previsualització (3) i veurem exactament quins canvis proposa abans de procesar-los.

Un cop fets aquests passos amb la 100, seguirem amb les 400 i 500 amb les mateixes instruccions.

Abans d'afegir una altra comanda de canvi cal esborrar l'anterior

FOTO:

| 2. | Introduir c | ordres             |                               |
|----|-------------|--------------------|-------------------------------|
|    |             |                    | Afe Esborr Edi Duplicar Netej |
| #  | Ordre       |                    | Acció                         |
| 1  | Canviar     | .(100) dn. ==> = d |                               |
|    |             |                    |                               |
|    |             |                    |                               |

Un cop aplicats els canvis en les 100, 400 i 500, cal afegir el - al final de la data.

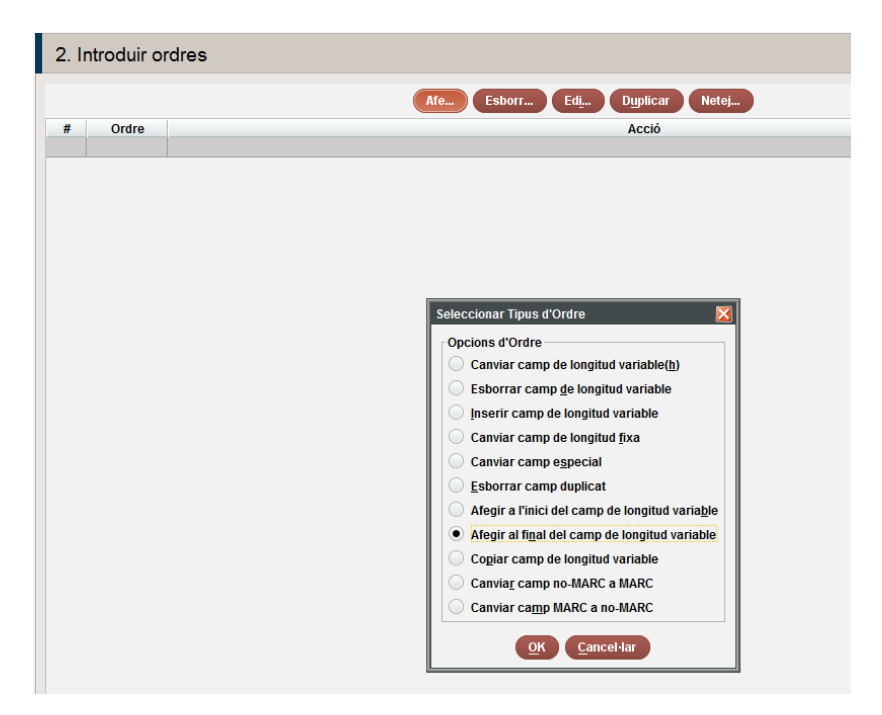

Amb la 100 es pot fer directament, les 400 i 500 s'hauran de revisar ja que no totes tenen data.

| Afegir al Final del Camp de longitud Variable(Editing Command)                        |             |                |                               |              |  |  |  |  |
|---------------------------------------------------------------------------------------|-------------|----------------|-------------------------------|--------------|--|--|--|--|
| Afegir dades al final del camp<br><u>U</u> se Displayed Field<br>Concordar camps exac |             |                | oncordar maj<br>oncordar subc | amps exactes |  |  |  |  |
| Etiqueta de Grup de                                                                   | Etiqueta M/ | A Ind1         | Ind2                          | Dades        |  |  |  |  |
| Tro <any></any>                                                                       | 100         | <any></any>    | <any></any>                   |              |  |  |  |  |
| <u>A</u> fe                                                                           |             |                |                               | -            |  |  |  |  |
|                                                                                       |             | <u>OK</u> Canc | el·lar                        |              |  |  |  |  |

Fer els canvis de les 100, 400 i 500 de forma separada.

Per deixar les etiquetes locals amb |5ES-BaCBU de forma correcta es recomana fer un canvi global modificant els "CBU-" per "CBU" i tot seguit fer canvis globals de "X|5ES" per "X-|5ES", on X és un número del 0 al 9. Aquests canvis haurien de ser correctes, tot i això es recomana fer una petita revisió per comprovar-ho.

Un cop fets aquests canvis revisem la llista manualment i canviem:

- Títols amb |tSeleccions----|tObra.|kSeleccions
- Dates amb o= canviem manualment |d-1221 o 2 per |d1221 o 1222
- Títols de música que s'hagin d'adaptar a RDA

Cal pensar que aquets registres quedaran fets segons RDA i per tant cal adaptar els altres aspectes que han aparegut en els registres de Nom títols

5. Afegir **|wnnea** a la 988 (afegir a l'inici de camp de longitud variable)

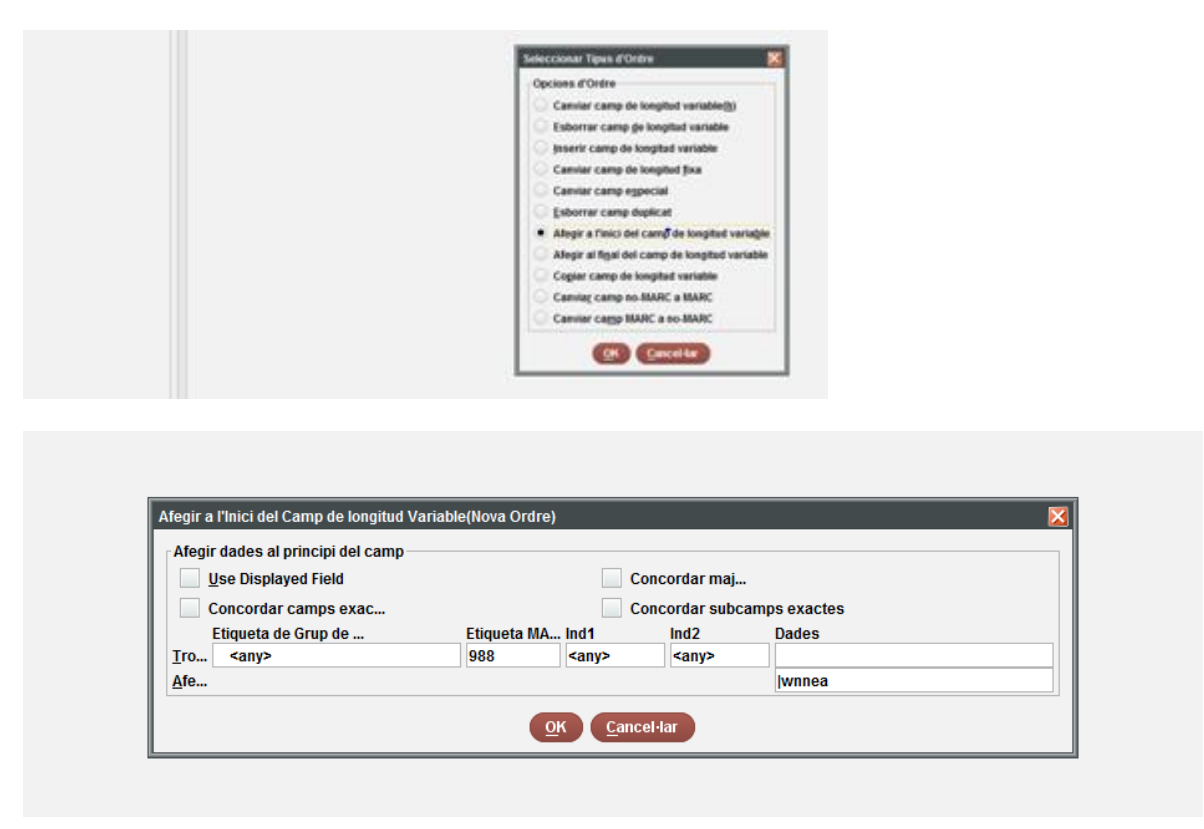

6. Duplicar la 988 en una 400

Aquest cas cal fer-ho en dos grups (primer autors i després matèries) seleccionant el grup d'autors.

| 48 | n. autor   | 2772 |
|----|------------|------|
| 49 | n. matèria | 208  |

Per fer-ho, mitjançant revisió de la llista, utilitzar la següent consulta:

AUTORITAT Autoritat Nom diferent de ""

AUTORITAT Autoritat Matèria diferent de ""

I: Copiar camp de longitud variable:

|             | and the deside of the second of              |                         |                     |                                                                                                    |                                                                                                    |                                                                             |        |                      |       |
|-------------|----------------------------------------------|-------------------------|---------------------|----------------------------------------------------------------------------------------------------|----------------------------------------------------------------------------------------------------|-----------------------------------------------------------------------------|--------|----------------------|-------|
| ser Lam     | er Veure Anarig)                             | informes(g) Admin Ajada |                     |                                                                                                    |                                                                                                    |                                                                             |        |                      |       |
| sier        | na                                           |                         |                     |                                                                                                    |                                                                                                    |                                                                             | FUNCIÓ | Actualització Global | -     |
|             |                                              |                         |                     |                                                                                                    |                                                                                                    |                                                                             |        |                      | 8     |
|             |                                              |                         |                     |                                                                                                    |                                                                                                    |                                                                             |        |                      | Darts |
| 1. Seleccio | onar Registr                                 | 2. Introduir ordres     |                     |                                                                                                    |                                                                                                    |                                                                             |        |                      |       |
| . Introduir | r ordres                                     |                         |                     |                                                                                                    |                                                                                                    |                                                                             |        |                      |       |
| 1. Previsua | alització                                    | # Ordre                 |                     |                                                                                                    | -                                                                                                    | Accel                                                                       |        |                      |       |
| Estadistiqu | ues                                          |                         |                     |                                                                                                    |                                                                                                    |                                                                             |        |                      |       |
|             |                                              |                         |                     | Canada Canada Ca | It Figure d'Ordrie<br>d'Ordrie<br>and camp de longitud ve<br>rite camp de longitud ve<br>tre camp de longitud ye<br>riar camp de longitud je<br>urar camp de longitud je<br>ar a finici del camp de lo<br>ir al figur del camp de lo<br>ir al figur del camp de lo<br>riar camp de longitud ve<br>riar camp de longitud ve | Cariable())<br>ariable()<br>table<br>ta<br>ongited variable<br>table<br>ARC |        |                      |       |
|             |                                              |                         |                     | Can                                                                                                    | CON CONTRACT                                                                                                    | ANC D                                                                       |        |                      |       |
|             |                                              |                         |                     |                                                                                                    |                                                                                                    |                                                                             |        |                      |       |
|             |                                              |                         |                     |                                                                                                    |                                                                                                    |                                                                             |        |                      |       |
| C 40100     | Care da Lor                                  |                         | Notice 1            |                                                                                                    |                                                                                                    |                                                                             |        |                      |       |
| copiar      | camp de long                                 | nuu vanabie(nova C      | nare)               |                                                                                                    |                                                                                                    |                                                                             |        |                      |       |
| Carl        | ar camp                                      |                         |                     |                                                                                                    |                                                                                                    |                                                                             |        |                      |       |
| Copi        | Usar camp m                                  | ostrat                  |                     |                                                                                                    | Concordar                                                                                                    | maj                                                                         |        |                      |       |
| Copa        | 100                                          |                         |                     |                                                                                                    | Concordar                                                                                                    | subcamps exactes                                                            |        |                      |       |
|             | Concordar ca                                 | imps exac               |                     |                                                                                                    |                                                                                                    |                                                                             |        |                      |       |
|             | Concordar ca<br>Etiqueta de C                | imps exac<br>irup de    | Etiqueta MA.        | Ind1                                                                                                    | Ind2                                                                                                    | Dades                                                                       |        |                      |       |
| Iro         | Concordar ca<br>Etiqueta de C<br><any></any> | imps exac<br>irup de    | Etiqueta MA.<br>988 | Ind1<br><any></any>                                                                                                    | Ind2<br><any></any>                                                                                                    | Dades                                                                       |        |                      |       |

# (per noms-autors) ULL!

| н | ٠ |  |
|---|---|--|
| н |   |  |
|   | • |  |

| Copiar | Camp de longitud Variable(Nov | a Ordre)   |                     |                     |                    | × |
|--------|-------------------------------|------------|---------------------|---------------------|--------------------|---|
| Copia  | ar camp                       |            |                     |                     |                    | 1 |
|        | Usar camp mostrat             |            |                     | Concordar           | r maj              |   |
|        | Concordar camps exac          |            |                     | Concordar           | r subcamps exactes |   |
|        | Etiqueta de Grup de           | Etiqueta M | IA Ind1             | Ind2                | Dades              |   |
| Iro_   | <any></any>                   | 988        | <any></any>         | <any></any>         |                    |   |
| -16    | e Matèria Vegeu               | 400        | <no change=""></no> | <no change=""></no> |                    |   |
| 1      |                               |            |                     | Constant Inc.       |                    |   |
|        |                               |            | QK                  | Cancel-tar          |                    |   |

(Pel grup de matèries) ULL!

7. Ara, un cop ja hem copiat la 988 en una 400, és el moment d'esborrar la 988 (esborrar camp de longitud variable)

| Sterra Oblictoca de Catali<br>(Kanz Editar Veuro Anaci | mya - M. José Aragonès Poves<br>() Informesigi Admin Abuta |                                                                                                    |        |                      | <u>ED</u> |
|--------------------------------------------------------|------------------------------------------------------------|----------------------------------------------------------------------------------------------------|--------|----------------------|-----------|
| sierra                                                 |                                                            |                                                                                                    | FUNCIÓ | Actualització Global |           |
|                                                        |                                                            |                                                                                                    |        |                      | 8         |
| 1. Seleccionar Registr                                 | 2. Introduir ordres                                        |                                                                                                    |        |                      |           |
| 2. Introduir ordres                                    |                                                            | (AND) (EXAMP) (EX.) (Barrar) (Barrar)                                                                                                    |        |                      |           |
| 3. Previoualització                                    | 8 Ordre                                                    | Accel                                                                                                    |        |                      |           |
| Estadistigues                                          |                                                            |                                                                                                    |        |                      |           |
|                                                        |                                                            | Seleccional Flouis d'Olfre         Opciona d'Olfre         Cannier camp de longthud variable         Inserie camp de longthud variable         Inserie camp de longthud variable         Cannier camp de longthud variable         Cannier camp de longthud variable         Cannier camp de longthud variable         Cannier camp de longthud variable         Cannier camp de longthud variable         Adrege a filicit dei camp de longthud variable         Opcial camp de longthud variable         Cannier camp de longthud variable         Cannier camp de longthud variable <tr< th=""><th></th><th></th><th></th></tr<> |        |                      |           |

| Esherar camp      |          |              |        |                              |            |  |
|-------------------|----------|--------------|--------|------------------------------|------------|--|
| Usar camp mostrat | uc       |              | Con    | cordar maj_<br>cordar subcar | os exactes |  |
| Etiqueta de Grup  | de_ Etiq | ieta MA., It | nd t   | ind2                         | Dades      |  |
| Esborr_ Kanyo     | 908      | C 14         | aiye   | sanya                        |            |  |
|                   |          | ()           | Gencel | -                            |            |  |

- 8. Fer els canvis a la capçalera i a la 008 (són camps especials per Sierra)
- Capçalera: canviem n de nou per c de corregit

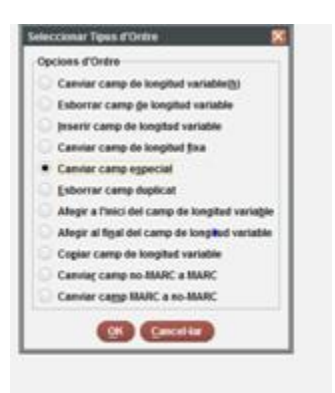

Comanda:

| Times de Renistre | a AUTORITAT            |  |  |  |  |
|-------------------|------------------------|--|--|--|--|
| Etiqueta MA       | Leader                 |  |  |  |  |
| Format            | 400                    |  |  |  |  |
| Element           | 5 REC STAT             |  |  |  |  |
| Iro_              | Kanyb                  |  |  |  |  |
|                   | ✓ ¥alidar camps +      |  |  |  |  |
| Substituir        | c Corrected or revised |  |  |  |  |

- 008: 2 canvis Reg Stat canviar de n a c (tots estaran corregits)

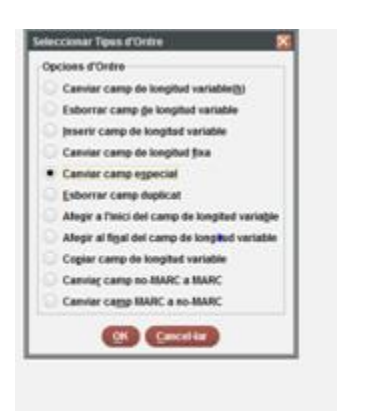

| ]ipus de Registre | a AUTORITAT     |  |  |  |
|-------------------|-----------------|--|--|--|
| Etiqueta MA       | 008 *           |  |  |  |
| format            | 4100+           |  |  |  |
| Element           | 10 Desc Cat     |  |  |  |
| Iro_              | Kanyb           |  |  |  |
|                   | 🖌 Validar camps |  |  |  |
| Substituir        | 2 Other         |  |  |  |

Amb aquest canviem l'element 10. Desc Cat per "z"

Segon canvi: l'element 28 Ref Eval posem a (perquè tots tenen referències)

| Tipus de Registre | a AUTORITAT                            |
|-------------------|----------------------------------------|
| tiqueta MA        | 008                                    |
| grmat             | 460                                    |
| Element           | 29 RefEval                             |
| Iro               | canyo                                  |
|                   | 🖌 Yalidar camps                        |
| Substituir        | a Tracings are consistent with heading |

9. Farem els canvis a la 040

9.1. Canviarem: |bcat per |bcat|erda

| ACCRETE AND A                                                 | dire .                                                                                                    | 2.1                                |                                                |                                                         |                                             |  |
|---------------------------------------------------------------|----------------------------------------------------------------------------------------------------|------------------------------------|------------------------------------------------|---------------------------------------------------------|---------------------------------------------|--|
| 1000                                                          | and the second second second                                                                                                    |                                    |                                                |                                                         |                                             |  |
| · Canvard                                                     | and on coding surgest                                                                                                    |                                    |                                                |                                                         |                                             |  |
| Esborrar                                                      | camp ge xongitud variable                                                                                                    |                                    |                                                |                                                         |                                             |  |
| Jaseux ca                                                     | emp de longitud variable                                                                                                    |                                    |                                                |                                                         |                                             |  |
| Camilar o                                                     | amp de longitud fixa                                                                                                    |                                    |                                                |                                                         |                                             |  |
| Canviaro                                                      | amp especial                                                                                                    |                                    |                                                |                                                         |                                             |  |
| Esborrar                                                      | camp duplicat                                                                                                    |                                    |                                                |                                                         |                                             |  |
| Allegic all                                                   | 'inici del camp de longitud variable                                                                                                    |                                    |                                                |                                                         |                                             |  |
| Alogic al                                                     | figal del camp de longitud variable                                                                                                    |                                    |                                                |                                                         |                                             |  |
| Cogiar ca                                                     | emp de longitad variable                                                                                                    |                                    |                                                |                                                         |                                             |  |
| Camilago                                                      | amp no MARC a MARC                                                                                                    |                                    |                                                |                                                         |                                             |  |
| Canviar o                                                     | amp MARC a no-MARC                                                                                                    |                                    |                                                |                                                         |                                             |  |
|                                                               |                                                                                                    |                                    |                                                |                                                         |                                             |  |
|                                                               | Cancel-lar                                                                                                    |                                    |                                                |                                                         |                                             |  |
|                                                               | OK Cancellar                                                                                                    |                                    |                                                |                                                         |                                             |  |
|                                                               | Cascaliar                                                                                                    |                                    |                                                |                                                         |                                             |  |
| anviar Care                                                   | a de kongebud Variadolechieva Critinej                                                                                                    |                                    |                                                |                                                         |                                             |  |
| Canviar Carr                                                  | o de longibul Variablechiova Dránej                                                                                                    | _                                  |                                                |                                                         |                                             |  |
| Camier ca                                                     | Cancellar<br>1 So keepind VariableOlives Online)<br>TO<br>camp mostrial                                                                                                    |                                    | Concor                                         | dar maj                                                 |                                             |  |
| Camilar ca                                                    | Cancella<br>5 & Reginal Variationics Craine)<br>To<br>amp montral<br>miar camps esse                                                                                                    |                                    | Conco                                          | dar maj                                                 | exactes                                     |  |
| Camiar ca                                                     | Cascella<br>o de leeghad Valetitietiken Order<br>np<br>camp mostral<br>milar camps exac                                                                                                    | Eliqueta MA.                       | Concor                                         | idar maj<br>dar subcamps<br>ant2                        | exactives<br>Dades                          |  |
| Camiar ca<br>2 Usar c<br>Conce<br>Jro.                        | Concette     Concette                                                                                                    | Eligenta MA.                       | Concor                                         | dar maj<br>dar subcamps<br>bid2<br>cany>                | exactes<br>Dates<br>(boat                   |  |
| Canviar ca<br>Usar c<br>Conce<br>Ino<br>Substituer            | Concetter<br>a da sequinel Vanistationieus Ordinal<br>rep<br>amp mostrat<br>relar camps exac<br>tequeta de Grap de<br>camp<br>eno change>                                                                                                    | Etigueta MA<br>640<br>reso changer | Conco<br>Conco<br>Init<br>Langs<br>Keo changes | dar maj<br>dar suðcamps<br>leid?<br><br>400 changer     | exactes<br>Dades<br>Docet<br>Docatjerda     |  |
| Cannar Can<br>Cannar ca<br>Usar c<br>Conce<br>Jro<br>Sabsthar | Cancella<br>Cancella<br>Cancel | Engueta MA.<br>640<br>rao changer  | Conco<br>Conco<br>ant<br>tanys<br>too changes  | dar maj<br>dar subcamps<br>bal2<br>sany><br>sto change> | exactives<br>Dades<br>Jocat<br>Rocatjeritis |  |

9.2. Al final de la 040 |dES-BaBC (conforme sou la institutció que heu modificat el regsitres). Recordeu que **no pot haver-hi dos |d de la mateixa institució seguits**.

| Seleccionar Tipes d'Ortre                                                                                                    |                  |             |                            |           |  |  |  |
|----------------------------------------------------------------------------------------------------|------------------|-------------|----------------------------|-----------|--|--|--|
| Opcies d'Ordre                                                                                                    |                  |             |                            |           |  |  |  |
| Canviar camp de longitud variable@)                                                                                                    |                  |             |                            |           |  |  |  |
| C Esborrar cemp de longitud variable                                                                                                    |                  |             |                            |           |  |  |  |
| Insertir camp de longitud variable                                                                                                    |                  |             |                            |           |  |  |  |
| Canviar camp de longitud fixa                                                                                                    |                  |             |                            |           |  |  |  |
| Canviar camp egpecial                                                                                                    |                  |             |                            |           |  |  |  |
| Esborrar camp duplicat                                                                                                    |                  |             |                            |           |  |  |  |
| Allegir a l'inici del camp de longitud variagle                                                                                                    |                  |             |                            |           |  |  |  |
| Afegir al figal del camp de longitud variable                                                                                                    |                  |             |                            |           |  |  |  |
| Cogiar camp de longitud variable                                                                                                    |                  |             |                            |           |  |  |  |
| Canviag camp no MARC a MARC                                                                                                    |                  |             |                            |           |  |  |  |
| Canvier caggo MARC a so-MARC                                                                                                    |                  |             |                            |           |  |  |  |
|                                                                                                    |                  |             |                            |           |  |  |  |
| Contraction of the second second seco |                  |             |                            |           |  |  |  |
| CW                                                                                                    |                  |             |                            |           |  |  |  |
|                                                                                                    |                  |             |                            |           |  |  |  |
|                                                                                                    |                  |             |                            | _         |  |  |  |
| Afegir al Final del Camp de longitud Varia                                                                                                    | able(Editing Com | mand)       |                            | ×         |  |  |  |
| Afogis dadaa al final dal comp                                                                                                    |                  |             |                            |           |  |  |  |
| Alegir dades al final del camp                                                                                                    |                  |             |                            |           |  |  |  |
| Use Displayed Field                                                                                                    |                  |             | Concordar                  | maj       |  |  |  |
| Concordar camps exac                                                                                                    |                  |             | Concordar subcamps exactes |           |  |  |  |
| Etimote de Oran de                                                                                                    |                  | Concordar   | Subcumps exactes           |           |  |  |  |
| Etiqueta de Grup de                                                                                                    | Etiqueta MA      | . Inai      | ina2                       | Dades     |  |  |  |
| Tro <any></any>                                                                                                    | 040              | <any></any> | <any></any>                |           |  |  |  |
| <u>A</u> fe                                                                                                    |                  |             |                            | IdES-BaBC |  |  |  |
|                                                                                                    |                  |             |                            |           |  |  |  |
|                                                                                                    |                  | ОК          | Cancel·lar                 |           |  |  |  |
|                                                                                                    |                  |             |                            |           |  |  |  |
|                                                                                                    |                  |             |                            |           |  |  |  |

Un cop fet tot això vàrem fer una llista amb tots els registres d'autoritat que tenen **|dn. A la 500.** En aquesta llista vam canviar el |dn. De la 500 per "|d" i "--" al final

Sense res més ja que continúen sent registre d'autoritat no RDA, però no poden enviar a una 500 no vàlida.

#### Per acabar:

Hem fet una llista (4 en concret) de **bibliogràfics** que tinguin |dn. a la 100, 700, 800 o 600, un cop fets tots els canvis en els registres d'autoritat hem fet els canvis:

De: |dn.

A "|d" i "-" al final

als bibliogràfics (100, 700, 600 | 800).